## Pray in the White House Troubleshooting

Recently Java has updated their software and it has caused issues with being able to Pray in the White House.

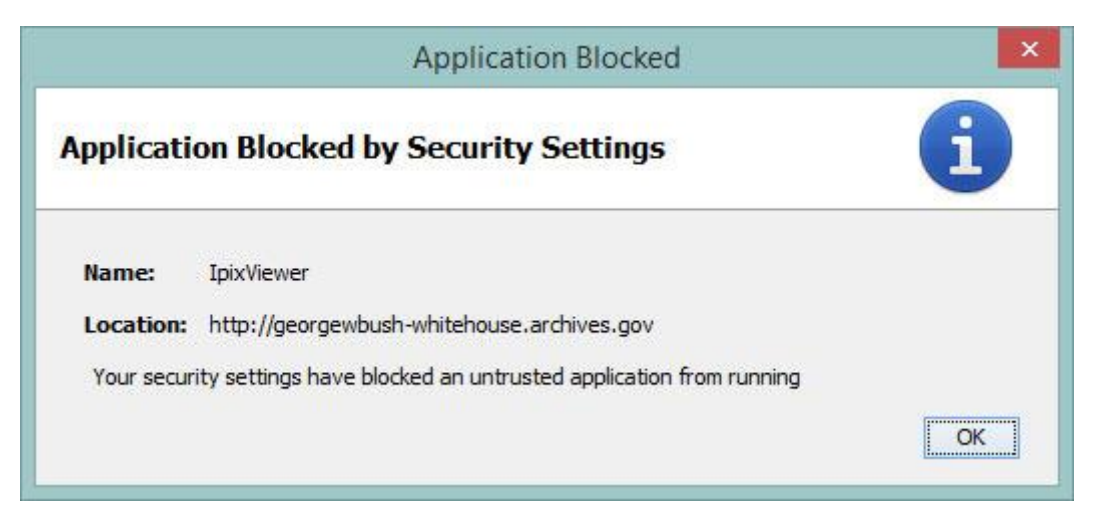

If you have received this message (or something similar), this guide will show you how to remove this message.

- 1. Navigate to: Java -> Configure Java (Windows users will need to click on their Start button first) Windows 8 users can use the "Search" feature and look for "Configure Java"
- 2. Click on the "Security" tab

|                                               |                                                                                         |                                                          |                                      | Java                                 | Control I                             | Panel          |                            | -                   |               |
|-----------------------------------------------|-----------------------------------------------------------------------------------------|----------------------------------------------------------|--------------------------------------|--------------------------------------|---------------------------------------|----------------|----------------------------|---------------------|---------------|
| General                                       | Update                                                                                  | Java                                                     | Security                             | Advance                              | E                                     |                |                            |                     |               |
| <mark>√</mark> <u>E</u> nal<br>Sect           | ble Java c<br>urity Level                                                               | ontenti                                                  | in the brow                          | ser                                  |                                       |                |                            |                     |               |
|                                               |                                                                                         |                                                          |                                      | - Vi                                 | ery High                              |                |                            |                     |               |
|                                               |                                                                                         |                                                          |                                      | ⊳н                                   | gh (minimur                           | n recommende   | :d)                        |                     |               |
|                                               |                                                                                         |                                                          |                                      |                                      |                                       |                |                            |                     |               |
|                                               |                                                                                         |                                                          |                                      | - M                                  | edium                                 |                |                            |                     |               |
| Java a                                        | application                                                                             | s identil                                                | fied by a ce                         | - M<br>ertificate fi                 | edium<br><sup>.</sup> om a truste     | d authority wi | il be allow                | ed to rur           | 1.            |
| Java a<br>Excep                               | application:<br>tion Site Li                                                            | s identif                                                | fied by a ce                         | - M                                  | edium<br>om a truste                  | d authority wi | il <mark>l be</mark> allow | ed to rur           | 1.            |
| Java a<br>Excep<br>App<br>sec                 | application:<br>tion Site Li<br>plications la<br>urity prom                             | s identif<br>st<br>auncheo<br>pts.                       | fied by a ce                         | - M<br>ertificate fi<br>sites listed | edium<br>rom a truste<br>below will t | d authority wi | ill be allow<br>un after t | ed to run           | n.<br>opriate |
| Java a<br>Excep<br>App<br>sec<br>Clic         | application:<br>tion Site Li<br>plications la<br>urity prom<br>k Edit Site              | s identif<br>st<br>auncheo<br>pts.                       | fied by a ce<br>d from the :         | ertificate fi                        | edium<br>rom a truste<br>below will b | d authority wi | ill be allow<br>un after t | ed to rur           | n.<br>opriate |
| Java a<br>Excep<br>App<br>sec<br>Clic<br>to a | applications<br>tion Site Li<br>olications la<br>urity prom<br>k Edit Site<br>add items | s identif<br>st<br>auncheo<br>pts.<br>List<br>to this li | fied by a ce<br>d from the :<br>ist. | - M<br>ertificate fi                 | edium<br>rom a truste<br>below will t | d authority wi | un after t<br>Edit Si      | to rur<br>the appro | n.<br>opriate |

3. Click on the "Edit Site List..." button

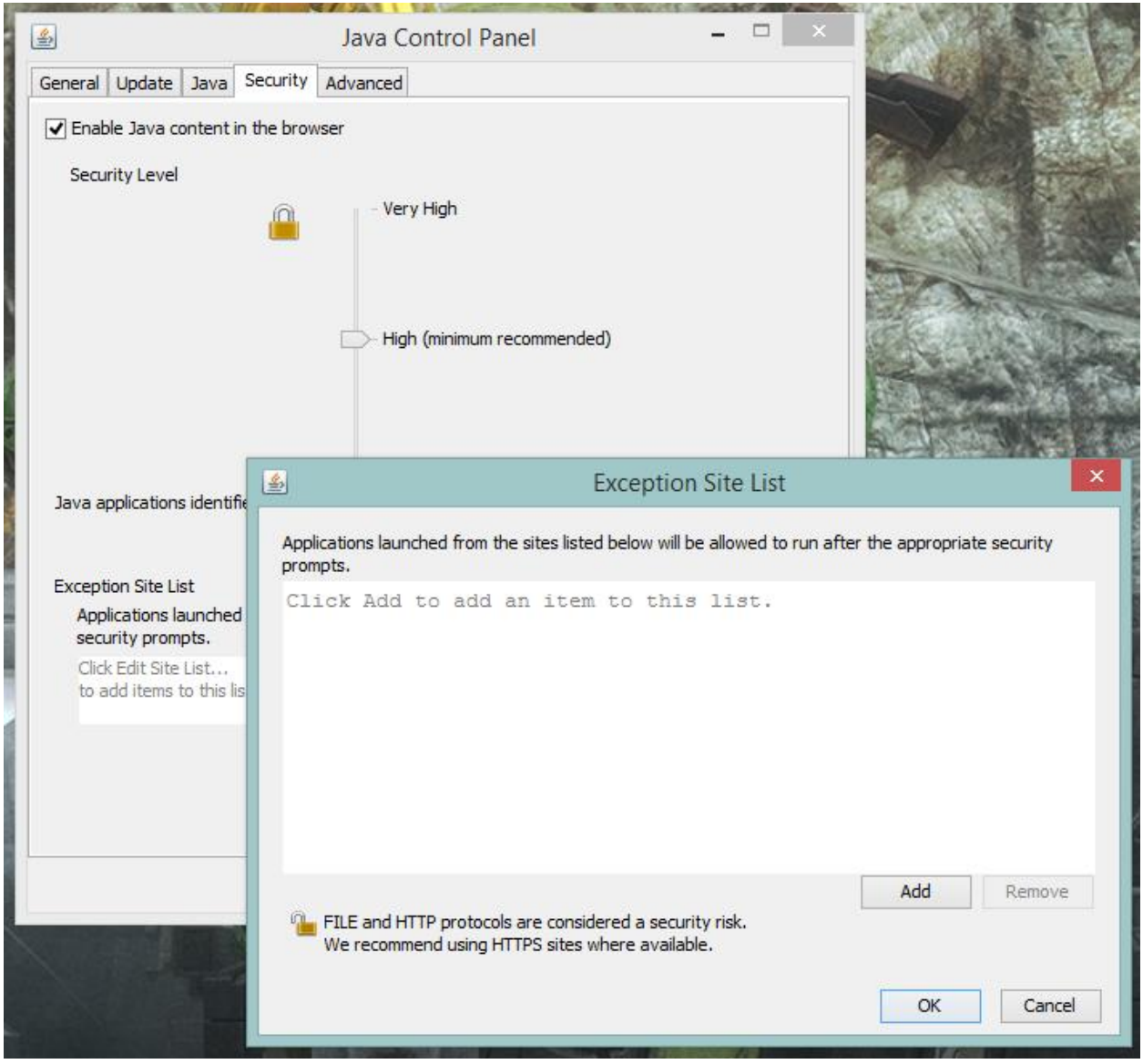

- 4. Click the "Add" button
- 5. Enter: <u>http://www.georgewbush-whitehouse.archives.gov</u> in the top text block

6. Click "Add". You will get the following message:

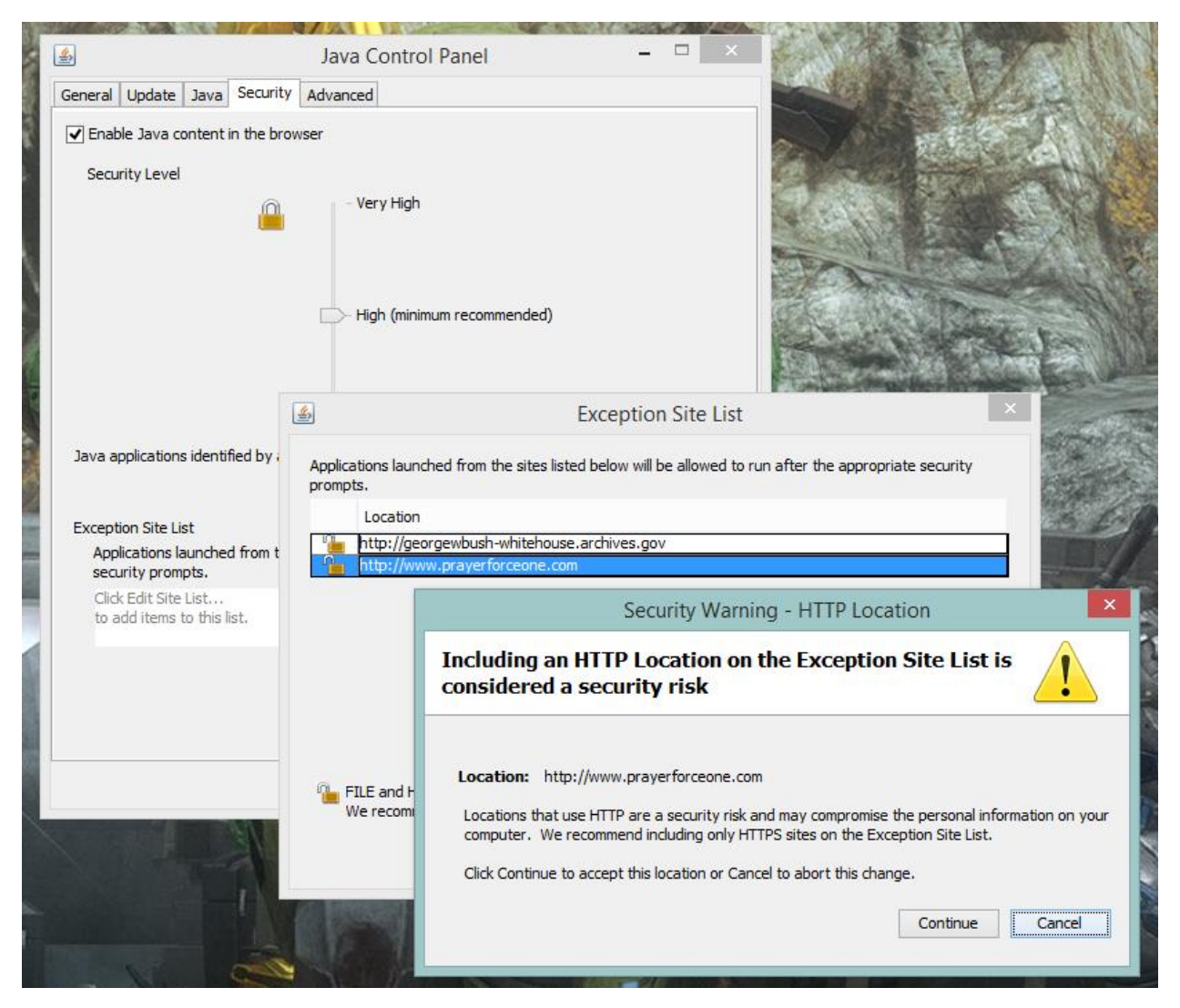

- 7. Click "Continue"
- 8. Enter: <u>http://www.prayerforceone.com</u> in the next text block.
- 9. Click "Add" then click "Continue"

| <u></u>       | Exception Site List                                                                                        |                  | ×           |
|---------------|----------------------------------------------------------------------------------------------------|------------------|-------------|
| Appli<br>prom | cations launched from the sites listed below will be allowed to run aft<br>pts.                            | er the appropria | te security |
|               | Location                                                                                                   |                  |             |
|               | http://georgewbush-whitehouse.archives.gov                                                                 |                  |             |
| 1             | http://www.prayerforceone.com                                                                              |                  |             |
| 0             |                                                                                                    |                  |             |
|               |                                                                                                    |                  |             |
|               |                                                                                                    |                  |             |
|               |                                                                                                    |                  |             |
|               |                                                                                                    |                  |             |
|               |                                                                                                    |                  |             |
|               |                                                                                                    |                  | -           |
| - 125         |                                                                                                    | Add              | Remove      |
| 1             | FILE and HTTP protocols are considered a security risk.<br>We recommend using HTTPS sites where available. |                  |             |
|               |                                                                                                    | ОК               | Cancel      |
|               |                                                                                                    |                  |             |

10. Click "OK"

| 4       |             |          |              | Java Control Panel 🛛 🗕 🗆 🗙                                      |
|---------|-------------|----------|--------------|-----------------------------------------------------------------|
| General | Update      | Java     | Security     | Advanced                                                        |
| ✓ Enab  | le Java o   | ontent   | in the brow  | vser                                                            |
| Secu    | ritv Level  |          |              |                                                                 |
|         |             |          |              | - Very High                                                     |
|         |             |          |              | - High (minimum recommended)                                    |
|         |             |          |              | - Medium                                                        |
| Java aj | oplication  | s identi | fied by a ce | ertificate from a trusted authority will be allowed to run.     |
| Except  | ion Site Li | st       |              | the listed below will be allowed to any offer the second to     |
| secu    | rity prom   | ipts.    | a nom me     | sites listed below will be allowed to run after the appropriate |
| http    | ://george   | wbush    | -whitehous   | se.archives.gov                                                 |
|         |             |          |              | V Edit Site List                                                |
|         |             |          |              |                                                                 |
|         |             |          |              | Restore Security Prompts Manage Certificates                    |
|         |             |          |              |                                                                 |
|         |             |          |              | OK Cancel Apply                                                 |

- 11. Click "OK" to again. This should close the Java Control Panel.
- 12. Navigate to: <u>http://www.PrayerForceone.com/PrayInWhiteHouse</u> and log in.
- 13. You may get the following security warning. If you do, just click the **Run** button.

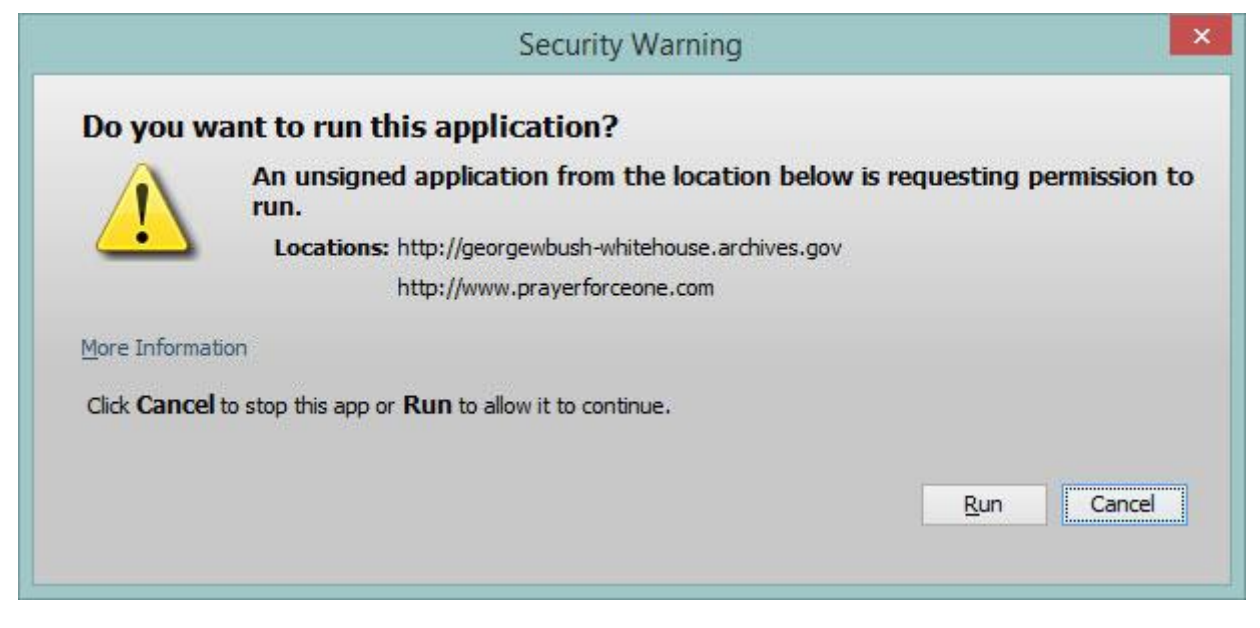

14. Every time you return to Pray in the White House, you will get the security warning above. Always click "Run" when you see it.

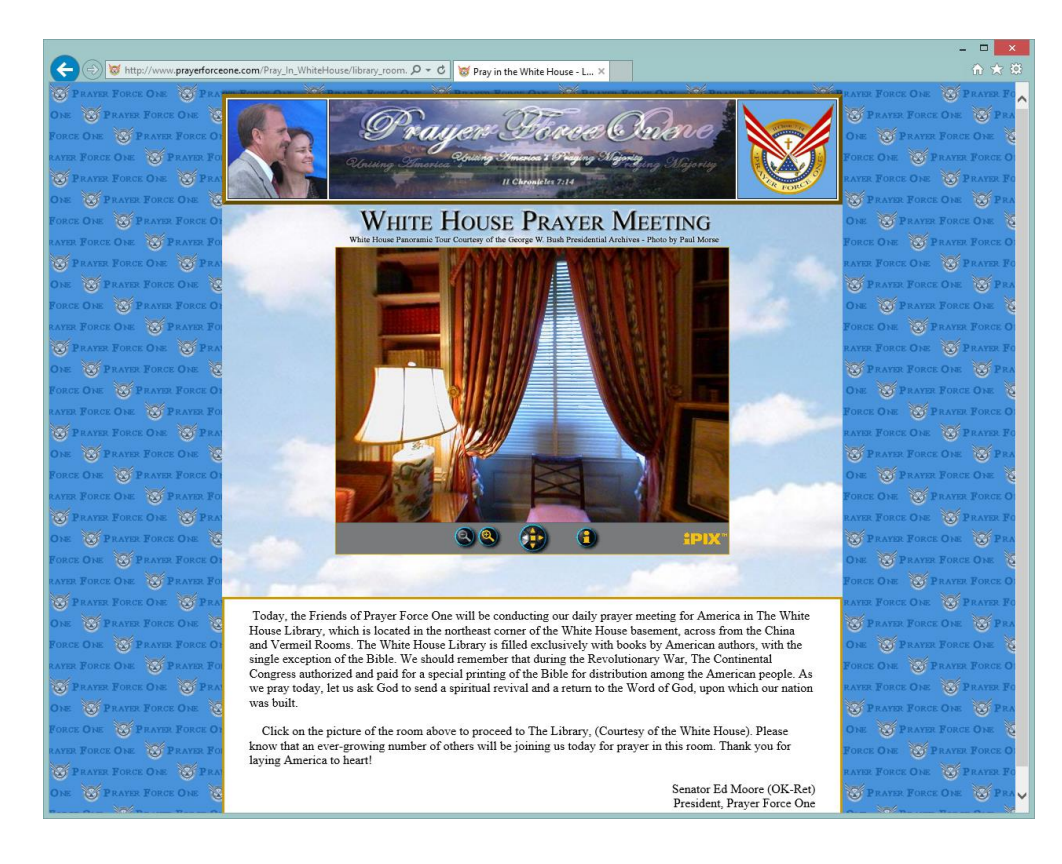